## Import faktur z programu do skanowania i odczytu faktur SaldeoSMART

Systim umożliwia integrację z aplikacją SaldeoSMART poprzez moduł ADMINISTRACJA  $\rightarrow$  Integracje.

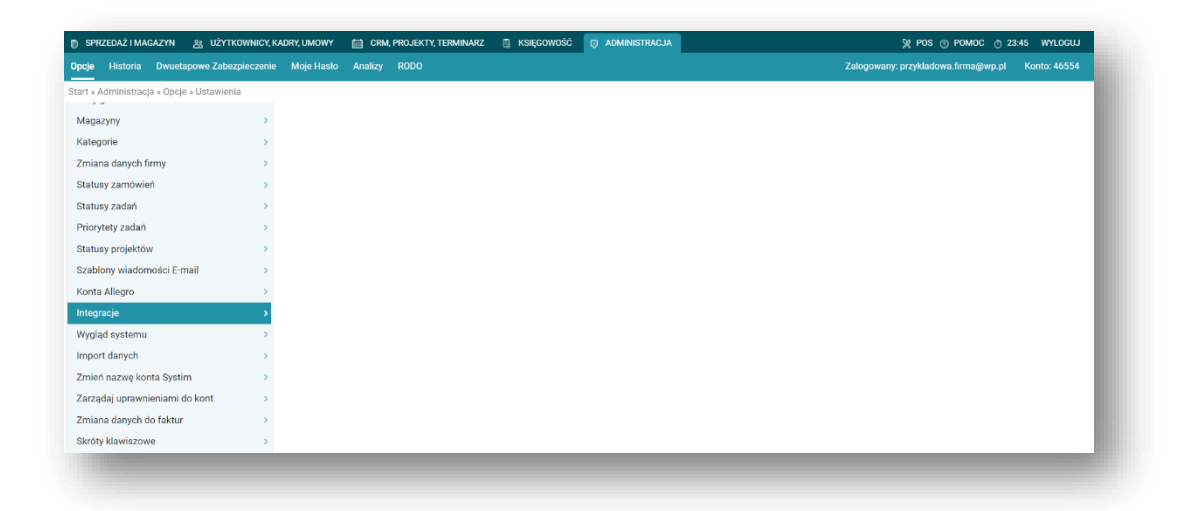

W pierwszej kolejności należy zalogować się do aplikacji SaldeoSMART i korzystając z menu po lewej stronie należy dodać firmę, pamiętając aby na formularzu wpisać nazwę skróconą dodawanej firmy, gdyż będzie to potrzebne przy konfiguracji integracji.

| saldeo         | Ustaw logotyp swoiego biura |        |      |         |   |                 | 00 |
|----------------|-----------------------------|--------|------|---------|---|-----------------|----|
| ODDAJ          |                             |        |      |         |   |                 |    |
| Dokument       | Lista firm                  |        |      |         |   |                 |    |
| Firmgh         |                             |        |      |         |   |                 |    |
| Kategorie      | Q Nazwa:                    | Adres: | NIP: | Status: |   | Włączony moduł: |    |
| Wyciąg bankowy |                             |        |      | Dowolna | * | Dowolny         | >  |
| Jokumenty      |                             |        |      |         |   |                 |    |
| Raporty        |                             |        |      |         |   |                 |    |
| wyciągi        | Lista firm                  |        |      |         |   |                 |    |
| Parametry      | Liczba obsługiwanych firm   | n: 3   |      |         |   |                 |    |

Po uzupełnieniu wszystkich danych firmy i ich zapisaniu, poprzez konfigurację trzeba przejść do ustawienia konta.

| CADOD O                                                 | Dodania nowai firmy                             |                                                     | Konfiguracja<br>Ustawienia hon |    |
|---------------------------------------------------------|-------------------------------------------------|-----------------------------------------------------|--------------------------------|----|
| Firmy                                                   | Douanie nowej ni my                             |                                                     | Użytkownic                     |    |
| Lista firm<br>Baza kontrahentów<br>Status podatnika VAT | Dodanie firmy<br>Uzupełnij formularz. Jeśli nie | znasz wybranych danych, wpisz dowolne. Firma będzie | Rredyty<br>Ustawienia filtro   | hw |
| Butor                                                   | mogła je poprawić w ustawie                     | eniach swojego konta.                               |                                |    |
| Dokumenty                                               | NIP:                                            | 5862277469                                          |                                |    |
| Raporty                                                 |                                                 | Pobierz dane z GUS                                  |                                |    |
| Wyciągi                                                 | Nazwa pełna:                                    | ENADIS Sp. z o.o.                                   |                                |    |

Na samym dole listy w ustawieniach API należy wygenerować token.

Po wykonaniu powyższych czynności, w programie Systim w module ADMINISTRACJA należy wybrać Integracje  $\rightarrow$  SaldeoSMART.

| Desis Historia Dusustansuus Zaharu |                      | AnnEm, 2000                                                               | Zalaanuanus assakladauus Soma@uus al – Vantos 45554                                                                                                    |
|------------------------------------|----------------------|---------------------------------------------------------------------------|----------------------------------------------------------------------------------------------------|
| Jpcje Historia Uwuetapowe zabezj   | pieczenie Moje Hasio | Analizy Kodo                                                              | Zalogowany: przykladowa.nrmag.wp.pr Konto: 46554                                                                                                    |
| štart » Administracja » Opcje      |                      |                                                                           |                                                                                                    |
| Statusy zamówień                   | >                    | INTEGRACJA ZE SKLEPAMI                                                    |                                                                                                    |
| Statusy zadań                      | >                    |                                                                           | IDOSEI -                                                                                                    |
| Priorytety zadań                   | >                    |                                                                           | IN THE REAL PROPERTY AND A REAL PROPERTY AND A |
| Statusy projektów                  | >                    | IdoSell<br>(Podaj dane do logowania do panelu sterowania sklepem IdoSell) | Login sklepu:                                                                                                    |
| Szablony wiadomości E-mail         |                      | WYŚLIJ PRODUKTY WYŚLIJ STANY                                              | Hasto sklepu:                                                                                                    |
| Konta Allegro                      |                      |                                                                           | Adres sklepu:                                                                                                    |
| Integracje                         | >                    | <ul> <li>Instrukcja obsługi</li> </ul>                                    | automatycznie aktualizuj stany magazynowe                                                                                                    |
| Wygląd systemu                     | >                    |                                                                           | automatycznie dodawaj i aktualizuj produkty                                                                                                    |
| Import danych                      |                      |                                                                           | automatycznie dodawaj zamówienia ze sklepu                                                                                                    |
| Zmień nazwę konta Systim           |                      |                                                                           | ZAPISZ ZMIANY                                                                                                    |
| Zarządaj uprawnieniami do kont     | -                    |                                                                           |                                                                                                    |
| Zmiana danych do faktur            |                      | SALDEOSMART                                                               |                                                                                                    |
| Skróty klawiszowe                  |                      | CaldesCMADT                                                               |                                                                                                    |
|                                    |                      | (Podaj dane dostępowe do SaldeoSMART)                                     | Adres do SaldeoSMART:                                                                                                    |
|                                    |                      |                                                                           | Login do SaldeoSMART:                                                                                                    |
|                                    |                      |                                                                           | Klucz API z głównych ustawień konta SaldeoSMART:                                                                                                    |
|                                    |                      |                                                                           | Skrócona nazwa firmy w SaldeoSMART:                                                                                                    |
|                                    |                      |                                                                           |                                                                                                    |
|                                    |                      |                                                                           | ZAPISZ ZMIANY                                                                                                    |
|                                    |                      |                                                                           |                                                                                                    |

W tej zakładce należy uzupełnić wszystkie pola i zapisać dane.

Poprawność działania integracji można sprawdzić w module KSIĘGOWOŚĆ  $\rightarrow$  KPiR używając przycisku "importuj faktury", znajdującego się na dolnej belce.

| IR Środki Trwale I WNIP Kontrah        | ienci Wype     | osażenie Pojazdy Urzędy                      |                                                    | Zalogowany: przykladowa.firm | 1a@wp.pl Konto: 46554     |
|----------------------------------------|----------------|----------------------------------------------|----------------------------------------------------|------------------------------|---------------------------|
| PiR Zadania VAT należny VAT na         |                |                                              |                                                    |                              |                           |
| art » Księgowość                       |                |                                              |                                                    |                              |                           |
| DCZEKUJA NA ZAKSIEGOWANIE              | wybierz »      |                                              | Import faktur z programów ze                       | ewnętrznych                  |                           |
|                                        |                |                                              | Plik do zaimportowania: Wybierz plik Nie wybrano p | vliku                        |                           |
| brak dokumentów do księgowa            | nia            |                                              | * Źródło faktur: Enova Multi                       | •                            |                           |
| ZESTAWIENIA PODATKOWE                  |                |                                              | * Przychód: Wartość sprzedanych towarów            | v i usług 🛩                  |                           |
| retawienie podatkowe PIT               | wiecel »       |                                              | * Koszt: Zakup towarów handlowych i r              | materiałów 👻                 |                           |
| aliczka za                             | zł             |                                              | Zakres faktur: 🔘 wszystkie 🔵 określo               | ny zakres                    |                           |
| aliczka za<br>estawienie podatkowe VAT | zł<br>wiecei » |                                              | . 11 (00.077)   1                                  |                              |                           |
| odatek za                              | zł             |                                              | <ul> <li>IMPORTUJ</li> </ul>                       |                              |                           |
| ane z dnia: o                          | zi<br>dśwież   |                                              |                                                    |                              |                           |
| ( MAJ 2020                             | >              |                                              |                                                    |                              |                           |
| tydz. PN WT ŚR CZ PT SC                | D NI           |                                              |                                                    |                              |                           |
| 18 27 28 29 30 1 2                     | 3              |                                              |                                                    |                              |                           |
| 19 4 5 6 7 8 9                         | 10             |                                              |                                                    |                              |                           |
| 20 11 12 13 14 15 16                   | 5 17           |                                              |                                                    |                              |                           |
| 21 18 19 20 21 22 23                   | 3 24           |                                              |                                                    |                              |                           |
| 22 25 26 27 28 29 30                   | 31             |                                              | <b>-</b>                                           |                              |                           |
| sięguj masowo 🛛 📔 przenumeruj d        | lokumenty      | 🧧 zaksięguj różnice kursowe 📄 importuj faktu | ry 🧧 eksportuj ksiegowania 🕤 importuj ksiegowania  | waluty 😴                     | 🕴 kalkulator 🗐 notatnik 📝 |

W nowo otwartym formularzu należy wybrać źródło faktur – SaldeoSMART i zaimportować faktury. Z listy faktur powinno się wybrać te, które mają być zaimportowane do Systim i kliknąć przycisk "pobierz faktury".

| OCZEKUJĄ NA ZAKSIĘGOWANIE                                   | wybierz =        | i aktury uouai              | ie uo Salue           |                               |                       |                |                |              |                   |
|-------------------------------------------------------------|------------------|-----------------------------|-----------------------|-------------------------------|-----------------------|----------------|----------------|--------------|-------------------|
| + Delegacja 1/01/2020<br>2020-01-21                         | 902,00 ×         |                             |                       |                               |                       |                |                |              | 25 •              |
| ZESTAWIENIA PODATKOWE                                       |                  | Pobrano faktury z ostatnich | 10 dni. Zaznaczono ty | lko te faktury, które jeszcze | nie zostały 🖉mportowa | ne             |                |              |                   |
| Zestawienie podatkowe PIT/CIT<br>Zaliczka za<br>Zaliczka za | więcej =<br>0 29 | ID DOKUMENTU *              | NUMER FAKTURY         | NAZWA KONTRAHENTA             | DATA WYSTAWIENIA      | DATA SPRZEDAŻY | DATA OPLACENIA | KWOTA BRUTTO |                   |
| Zestawienie podatkowe VAT<br>Podatek za                     | więcej »<br>zł   | 53490                       | 1/04/2020             |                               | 2020-04-20            | 2020-04-20     | 2020-04-27     | 86,10        | 🥔 pobierz fakturę |
| Podatek za<br>Dane z dnia:                                  | odśwież          |                             |                       |                               |                       |                |                |              |                   |
| KWIECIEŃ 2020                                               | >                |                             |                       |                               | POBIERZ FAK           | TURY           |                |              |                   |

Następnie należy dodać kontrahentów samodzielnie lub poprzez zaznaczenie opcji "dodaj automatycznie wszystkich kontrahentów".

|   | SPRZEDAŻ I MAGAZYN   | 28 UŻYTKOWNICY, KADRY, U | IMOWY 🛅 CRM, PROJEKTY, TERMINARZ 🖺 KSIĘGOWOŚĆ   | O ADMINISTRAC       | DJA               |                     |                                |                |           | St POS O PO     | DMOC © 1438-13       | WYLOGUJ            |
|---|----------------------|--------------------------|-------------------------------------------------|---------------------|-------------------|---------------------|--------------------------------|----------------|-----------|-----------------|----------------------|--------------------|
|   | Księgi Handlowe Środ |                          |                                                 |                     |                   |                     |                                |                |           | Zalogowany: krz |                      |                    |
|   | KH Zadania VAT nale  |                          |                                                 |                     |                   |                     |                                |                |           |                 |                      |                    |
|   | Start » Księgowość   |                          |                                                 |                     |                   |                     |                                |                |           |                 |                      |                    |
| m | ort faktur z p       | programów zev            | vnetrznych                                      |                     |                   |                     |                                |                |           |                 |                      |                    |
|   | NUMER FAKTURY        | KONTRAHENT               | SZABLON                                         | DATA<br>WYSTAWIENIA | DATA<br>SPRZEDAŻY | TERMIN<br>PLATNOŚCI | DATA<br>OSTATNIEJ<br>PŁATNOŚCI | KWOTA<br>NETTO | KWOTA VAT | KWOTA<br>BRUTTO | KWOTA<br>NETTO (23%) | KWOTA VAT<br>(23%) |
|   |                      | dodaj automatyczni       | e wszystkich kontrahentów                       |                     |                   |                     |                                |                |           |                 |                      |                    |
|   | FV 20/08/2020        | ENADIS                   | + Brak szablonów dla wybranego roku księgowego. | • 20.08.2020        | 20.08.2020        | 20.08.2020          |                                |                |           |                 | 10                   | 0 2                |
|   |                      | ZAPISZ                   |                                                 |                     |                   |                     |                                |                |           |                 |                      |                    |

Wprowadzone zmiany należy zapisać. Pojawi się raport z importowania faktur, w którym będą widoczne wszystkie zaimportowane dokumenty. Poprzez kliknięcie numeru dowodu można zweryfikować i edytować zapis księgowy. Wprowadzone w ten sposób dokumenty będą widoczne na liście księgowań w KPiR.